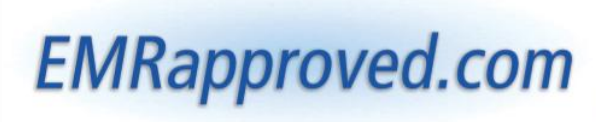

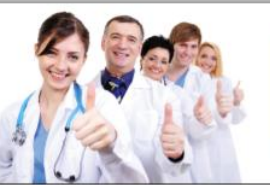

The Only Complete Online EMR Technology Resource

## **Step-by-Step Instructions to Register for the CMS EHR Incentive Programs**

**Step 1.** If you already have an NPI and/or NPPES web user account, skip to Step 2.

- a. If you are an EP who does not have an NPI and/or an NPPES web user account, navigate to <u>NPPES</u> to apply for an NPI and/or create an NPPES web user account.
- b. Users working on behalf of an EP(s) must have an Identity and Access Management system (I&A) web user account with a User ID and Password and be associated to the EP's NPI. If you are working on behalf of an EP(s) and do not have an I&A web user account, <u>Create a Login</u> in the I&A System.

Step 2 (Next Page)

**Step 2.** Click the following link and **scroll down** to the bottom of the page to click the "Continue" button <u>EHR Incentive Registration Home Page</u> (Screen shot shown below)

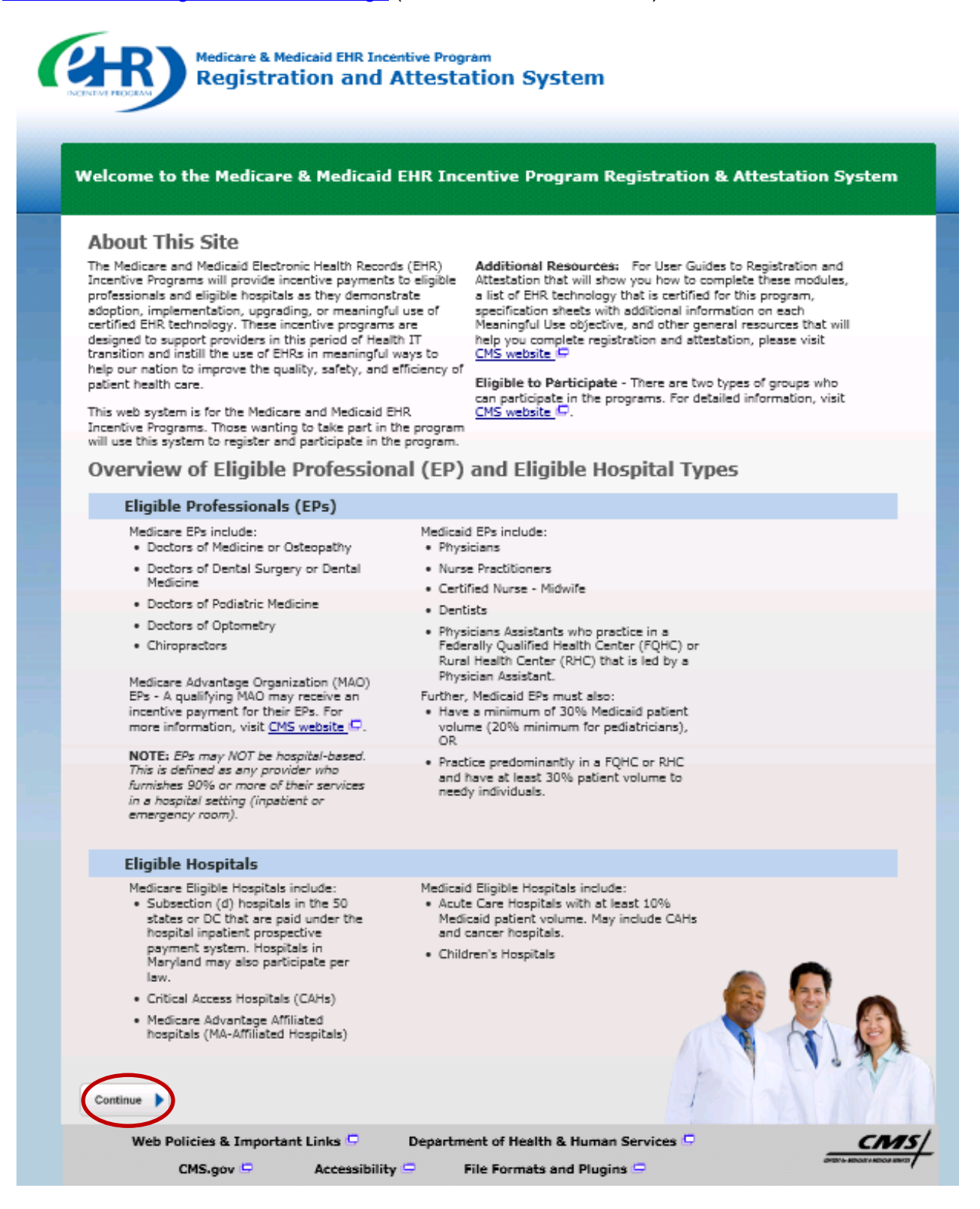

**Step 3.** Check the box to verify the listed statements and click the "Continue" button (Screen shot shown below)

| Warning                                                                                                    |
|----------------------------------------------------------------------------------------------------|
| <b>(*) Red asterisk indicates a required field.</b><br>WARNING: Only authorized registered users have rights to access the Medicare & Medicaid EHR Incentive Program Registration &                                                                                                    |
| Attestation System. Please verify the following statements:                                                                                                    |
| <ul> <li>You are accessing a U.S. Government information system</li> <li>The U.S. Government maintains ownership and responsibility for its computer systems</li> <li>Users must adhere to <u>U.S. Government Information Security Policies, Standards, and Procedures. [PDF, 96.6 KB]</u></li> <li>Usage of this system may be monitored, recorded, and audited</li> </ul> |
| <ul> <li>Unauthorized use is prohibited and subject to criminal and civil penalties</li> <li>The use of the information system establishes consent to any and all monitoring and recording of activities</li> <li>Check this box to indicate you acknowledge that you are aware of the above statements</li> </ul>                                                          |
| Select the <b>Continue</b> button to go to the LOGIN page or select the <b>Previous</b> button to go back to the WELCOME page                                                                                                    |
| Previous     Continue                                                                                                    |
| Web Policies & Important Links       Department of Health & Human Services       Important Services         CMS.gov       Accessibility       File Formats and Plugins       Important Services                                                                                                    |

**Step 4.** Use your NPPES user ID and password to log into this system.

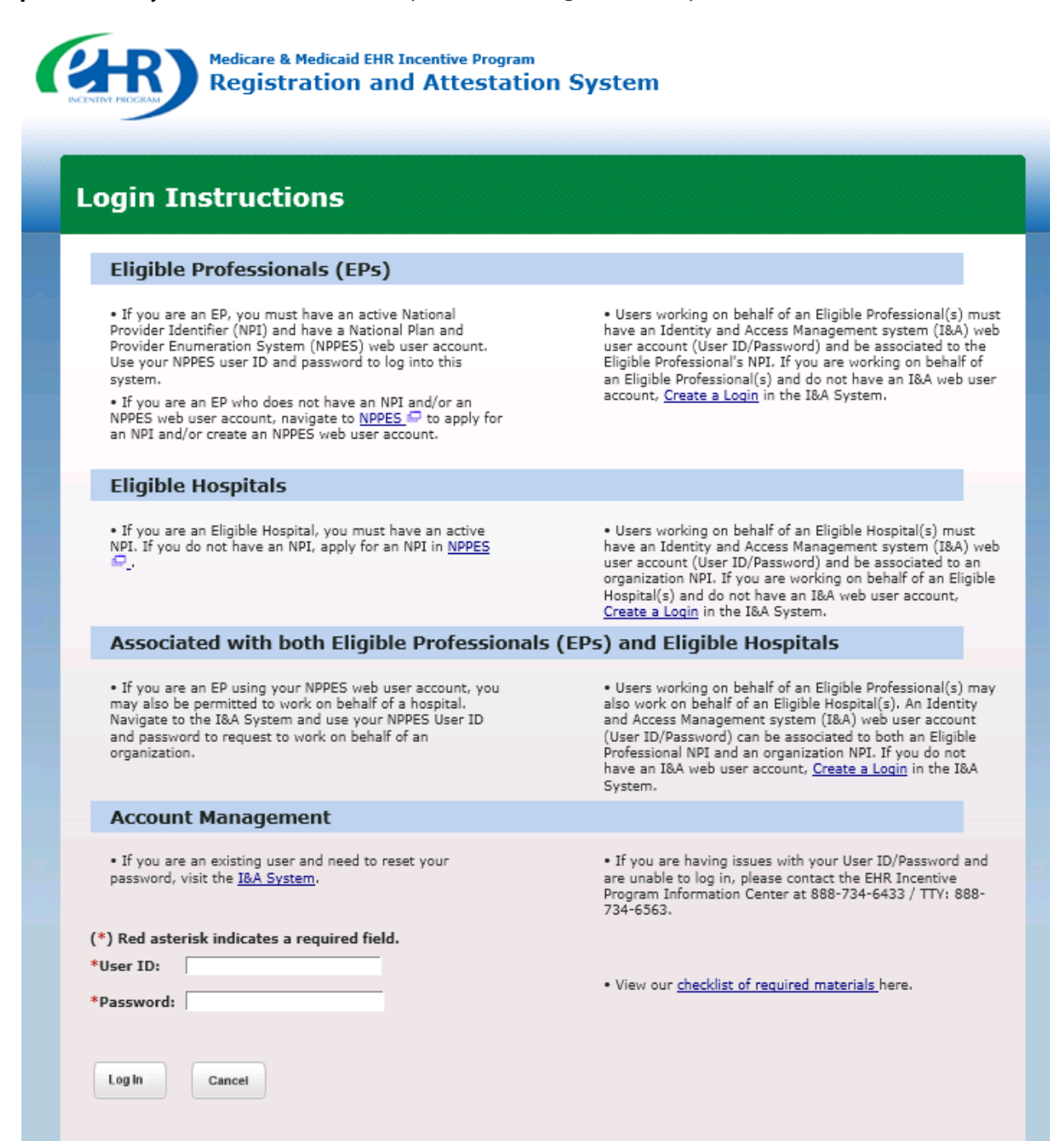